## How to whitelist an email address with Yahoo

## Add the address to your contacts

Add the **email address** that is sending you email (eg support@onlinegroups.net) to your Yahoo! Mail Contacts. Yahoo! will usually deliver email from addresses that are in your Contacts.

## Create a filter for the address

- 1. Mouse over the Settings menu icon and select Settings
- 2. Click Filters and then Add
- 3. Enter a Filter Name
- 4. Either
  - o enter the domain of the email you want to whitelist in the Sender field, or
  - o enter the email address of the group you want to whitelist in the Recipient field
- 5. Select Inbox as the folder to deliver the email to
- 6. Click **Save** and then click **Save** again

To whitelist all email from a domain, enter the domain in the Sender field

| OnlineGroups.ne | t                                 |       |                                 |
|-----------------|-----------------------------------|-------|---------------------------------|
| Sender          |                                   | Match | Ourse adu                       |
| Contains        | <ul> <li>onlinegroups.</li> </ul> | net   | @wcs.edu<br>@wcs.parentlink.pet |
| Recipient       |                                   | Match | @wcs.parentiink.net             |
| Contains        | ◄                                 |       |                                 |
| Subject         |                                   | Match |                                 |
| Contains        | ♥                                 |       |                                 |

| 10 11 | filtenst an | group, | CILCI | ine group | Cinan | address | Corpient |
|-------|-------------|--------|-------|-----------|-------|---------|----------|
|       |             |        |       |           |       |         |          |

| OnlineGroups.n | et Admini | strators                    |
|----------------|-----------|-----------------------------|
| Sender         |           | Match                       |
| Contains       | ~         |                             |
| Recipient      |           | Match                       |
| Contains       | ~         | ogn_admins@onlinegroups.net |
| Subject        |           | Match                       |
| Contains       | ~         |                             |
|                |           |                             |

## noreply@wcs.edu YOUR PRINCIPAL'S EMAIL YOUR ASSISTANT PRINCIPAL'S EMAIL YOUR ATTENDANCE SECRETARY'S EMAIL

• Do not enter email addresses in both the Sender and Recipient fields as Yahoo! Mail will only filter in emails that meet both criteria

• In both the Sender and Recipient fields, you can enter either a specific email address or an entire domain

•Create a new filter for each domain or email address you want to whitelist